# 8.1.4. Delete folder

### [Function explanation]

#### [Function outline]

Deletes the unnecessary folder from u-DIEX.

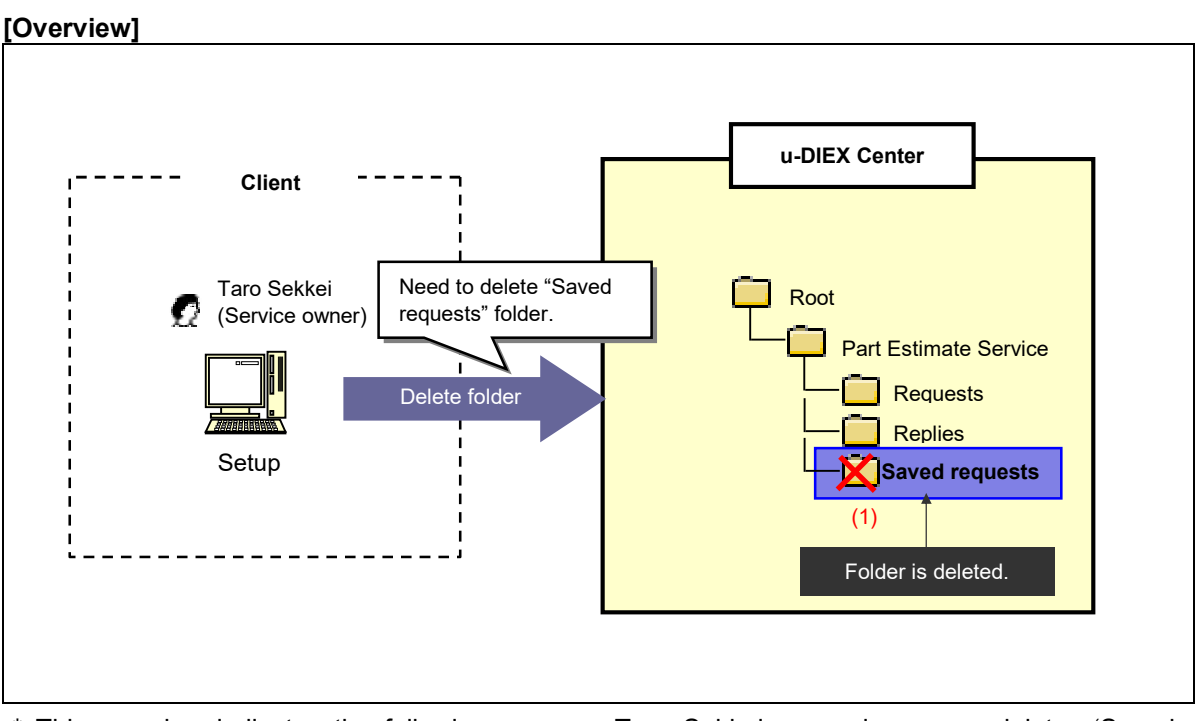

\* This overview indicates the following process: Taro Sekkei, a service owner deletes 'Saved requests' folder from '/Part Estimate Service' at u-DIEX.

### [Main functions]

### (1) Delete folder

If the data exists in the folder being deleted, the folder will be deleted with all data.

#### [Operating explanation with the screens]

Explains the procedure for deleting the folders in the overview by using Web-EDI screen.

#### -Modify folder

(1) Select the service that exists the folder being deleted from service tree.

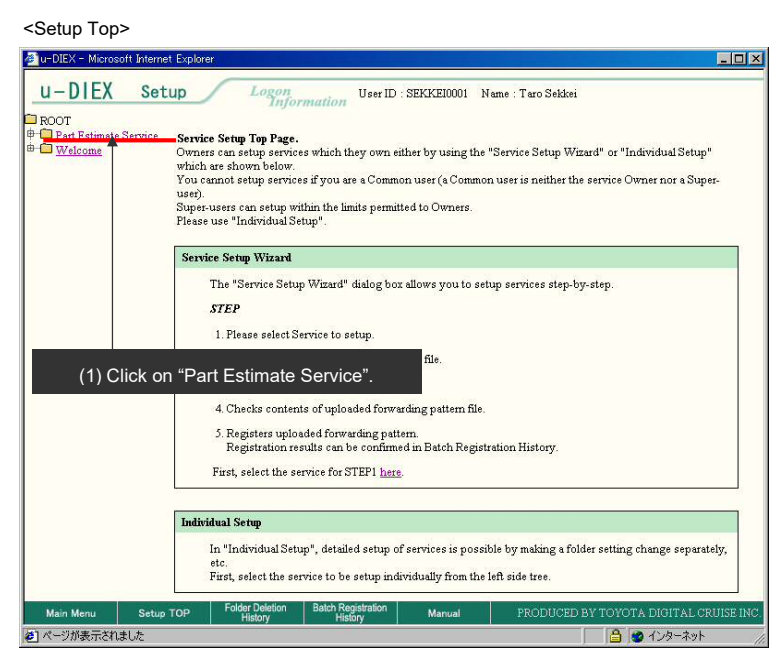

- (2) Tick off the folder being deleted.
- (3) Click "Delete folder" button.

< (Setup) Data List>

| OOT<br>Part Estimate Service                                                                                      | Create<br>Folder Folder Folder Estch<br>Folder Folder Estch |              |      |                     |                       |          |  |  |
|----------------------------------------------------------------------------------------------------|-------------------------------------------------------------|--------------|------|---------------------|-----------------------|----------|--|--|
| <ul> <li>⊕ Requests</li> <li>⊕ Requests</li> <li>⊕ Request</li> <li>⊕ Saved request</li> <li>⊕ Welcome</li> </ul> | Current Address [Write-enabled]: /PartEst[Delete Folder]    |              |      |                     |                       |          |  |  |
|                                                                                                    | Data List (3) Click "Delete Folder" button. Search          |              |      |                     |                       |          |  |  |
|                                                                                                    |                                                             | Name         | Size | Update Date         | Author                | Deadline |  |  |
|                                                                                                    | 🔽 🗀 s                                                       | aved request |      | 2003/09/11<br>16:16 | SEKKEI<br>Taro Sekkei |          |  |  |
|                                                                                                    |                                                             | equests      |      | 2003/07/10<br>09:42 | SEKKEI<br>Taro Sekkei |          |  |  |
|                                                                                                    | = 🗀 R                                                       | eplies       |      | 2003/07/09<br>14:07 | SEKKEI<br>Taro Sekkei |          |  |  |
|                                                                                                    |                                                             |              |      |                     |                       |          |  |  |

- (4) Confirm the folder being deleted has been displayed.
- (5) Click "OK" button.

< (Setup) Deletion (Folder)>

| 🏄 u-DIEX - Microsoft Inter             | net Explorer                                              |                     |                                        |                     |                       |
|----------------------------------------|-----------------------------------------------------------|---------------------|----------------------------------------|---------------------|-----------------------|
| u-DIEX Set                             | Logon User ID : S.                                        | EKKEI0001 Nam       | e : Taro Sekkei                        |                     |                       |
| ROOT                                   |                                                           |                     |                                        |                     |                       |
| Requests     Replies     Saved request | Current Address: /Part Estimate Service                   |                     |                                        |                     |                       |
| te- Come                               | Delete Folder Confirmation                                |                     |                                        |                     |                       |
|                                        |                                                           |                     |                                        |                     |                       |
|                                        |                                                           |                     |                                        | ОК                  | (5) Click "OK" button |
|                                        | From amongst the selected folders, the folders wi         | iich can be deleted | are listed below.                      |                     |                       |
|                                        | Name                                                      | Size Up             | date Date Author                       | Deadline            |                       |
|                                        | Saved request                                             | 20                  | 03/09/11 SEKKEI<br>16:16 Taro Sekkei   |                     |                       |
|                                        | Ĩ                                                         |                     |                                        |                     |                       |
|                                        |                                                           |                     |                                        |                     |                       |
|                                        | (1) Confirm "Saved request                                | e" hae hoon         | displayod                              |                     |                       |
|                                        | (4) Commit Saved request                                  | s nas been          | displayed.                             |                     |                       |
|                                        |                                                           |                     |                                        |                     |                       |
|                                        |                                                           |                     |                                        |                     |                       |
| Main Menu Setup                        | TOP Folder Deletion Batch Registration<br>History History | Manual              | PRODUCED BY TOYOTA E                   | DIGITAL CRUISE INC. |                       |
| 1 Yeard 1997                           |                                                           |                     | ····•••••••••••••••••••••••••••••••••• | 10                  | 1                     |
| (6) Click "OK                          | (" button.                                                |                     |                                        |                     |                       |
| < Deletion Confirmation                | ation (Folder) of Browser>                                |                     |                                        |                     |                       |
| Microsoft Inter                        | net Explorer                                              | ×                   |                                        |                     |                       |
|                                        |                                                           |                     |                                        |                     |                       |
| 😲 Are y                                | ou sure you want to delete the f                          | older(s)?           |                                        |                     |                       |

(6) Click "OK" button.

## (7) Click "Folder Deletion History" button to confirm the results.

Cancel

< (Setup) Deletion Results (Folder)>

OK

| 🖉 u-DIEX - Microsoft Internet Explore                         | ar                                                    |                          |                                                                           |  |  |  |  |
|---------------------------------------------------------------|-------------------------------------------------------|--------------------------|---------------------------------------------------------------------------|--|--|--|--|
| u-DIEX Setup                                                  | Logon<br>Information User II                          | SEKKEI0001 N             | ame : Taro Sekkei                                                         |  |  |  |  |
| ROOT     Part Estimate Service                                | Folder Folder Folder                                  | - Eardh<br>- Assoriation | Contra Croserilles CData List                                             |  |  |  |  |
| Curr                                                          | Current Address: /Part Estimate Service               |                          |                                                                           |  |  |  |  |
| Folde                                                         | r Deletion Receipt Results                            |                          |                                                                           |  |  |  |  |
| Deletion request for folders: saved Request<br>was received.  |                                                       |                          |                                                                           |  |  |  |  |
| Deletion results can be confirmed in Folder Deletion History. |                                                       |                          |                                                                           |  |  |  |  |
| (7) Clic                                                      | k "Folder Deletion                                    |                          |                                                                           |  |  |  |  |
| Hi                                                            | story" button                                         | → See<br>Hisi            | <ul> <li>Section 8.1.9 "Folder Deletion<br/>tory" for details.</li> </ul> |  |  |  |  |
| Main Menu Setup TOP                                           | Folder Deletion Batch Registration<br>History History | Manual                   | PRODUCED BY TOYOTA DIGITAL CRUISE INC.                                    |  |  |  |  |
| ページが表示されました                                                   |                                                       |                          |                                                                           |  |  |  |  |